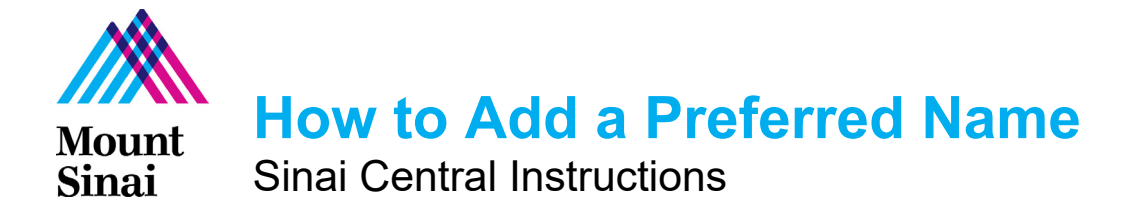

## OVERVIEW

Physicians, faculty, researchers, students, and postdoctoral fellows have the ability to enter a **preferred name** which will display on their public profiles on the mountsinai.org and icahn.mssm.edu websites.

• For physicians, faculty, and researchers, the preferred name will be *inserted underneath* the legal name on public profiles:

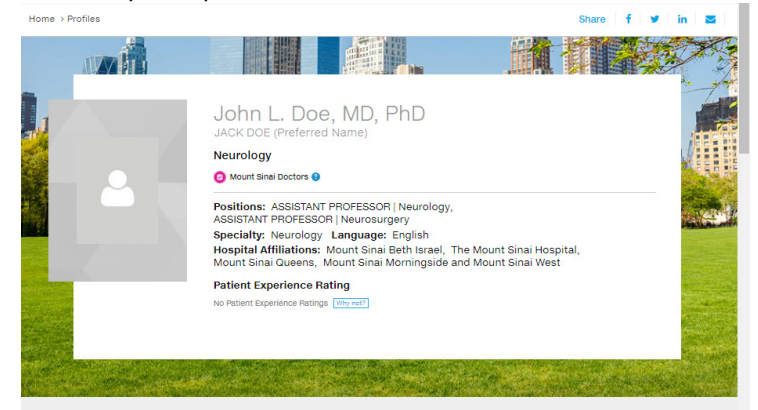

• **For students and postdoctoral fellows**, the preferred name will *replace* the legal name.

## INSTRUCTIONS

- 1. Login to Sinai Central: <u>https://sinaicentral.mssm.edu/</u>
- 2. Go to **Employee Self Service**

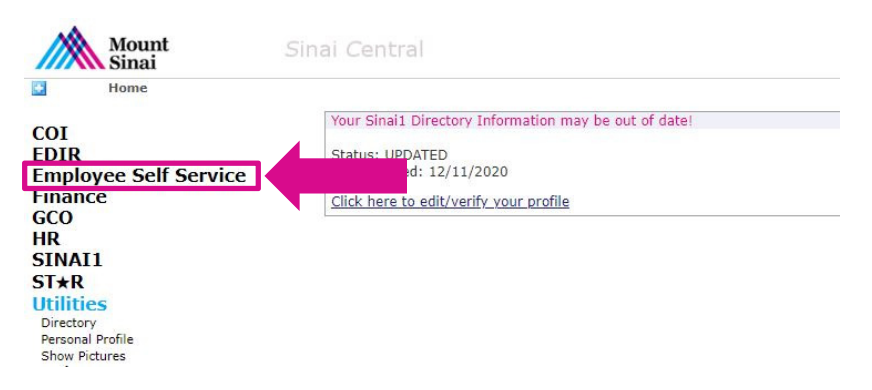

3. Click on Preferred Name

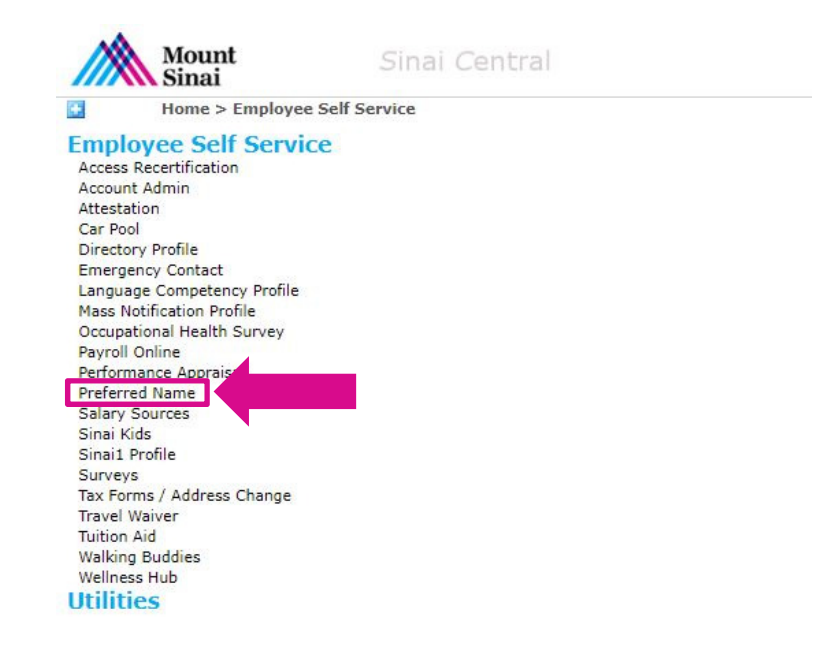

4. In the **Preferred Name Update** fields, type in the **First Name**, **Middle Name**, and/or **Last Name** you would like to display on your public profile(s). When finished, press **Submit**.

|                                | Status<br>DRAFT | Legal Name<br>John L. Doe | Date Submitted |  |
|--------------------------------|-----------------|---------------------------|----------------|--|
|                                | Pr              | eferred Name              | Update         |  |
| New Preferred N<br>First Name: | Name<br>M       | iiddle Name:              | Last Name:     |  |
|                                |                 |                           | Doe            |  |
| Jack                           |                 |                           |                |  |

5. Once submitted, this will prompt an approval from your Supervisor and/or Departmental Administrator. After the change is approved, the preferred name will display on your health system or school profile within 48 hours.

## QUESTIONS?

Please contact Phyllis Crandall, Associate Director, Web Production at <u>phyllis.crandall@mountsinai.org</u> or Kristen Morales, Associate Director, Digital Project & Data Management @ <u>kristen.morales@mountsinai.org</u>.